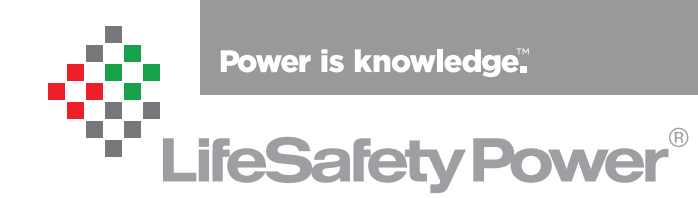

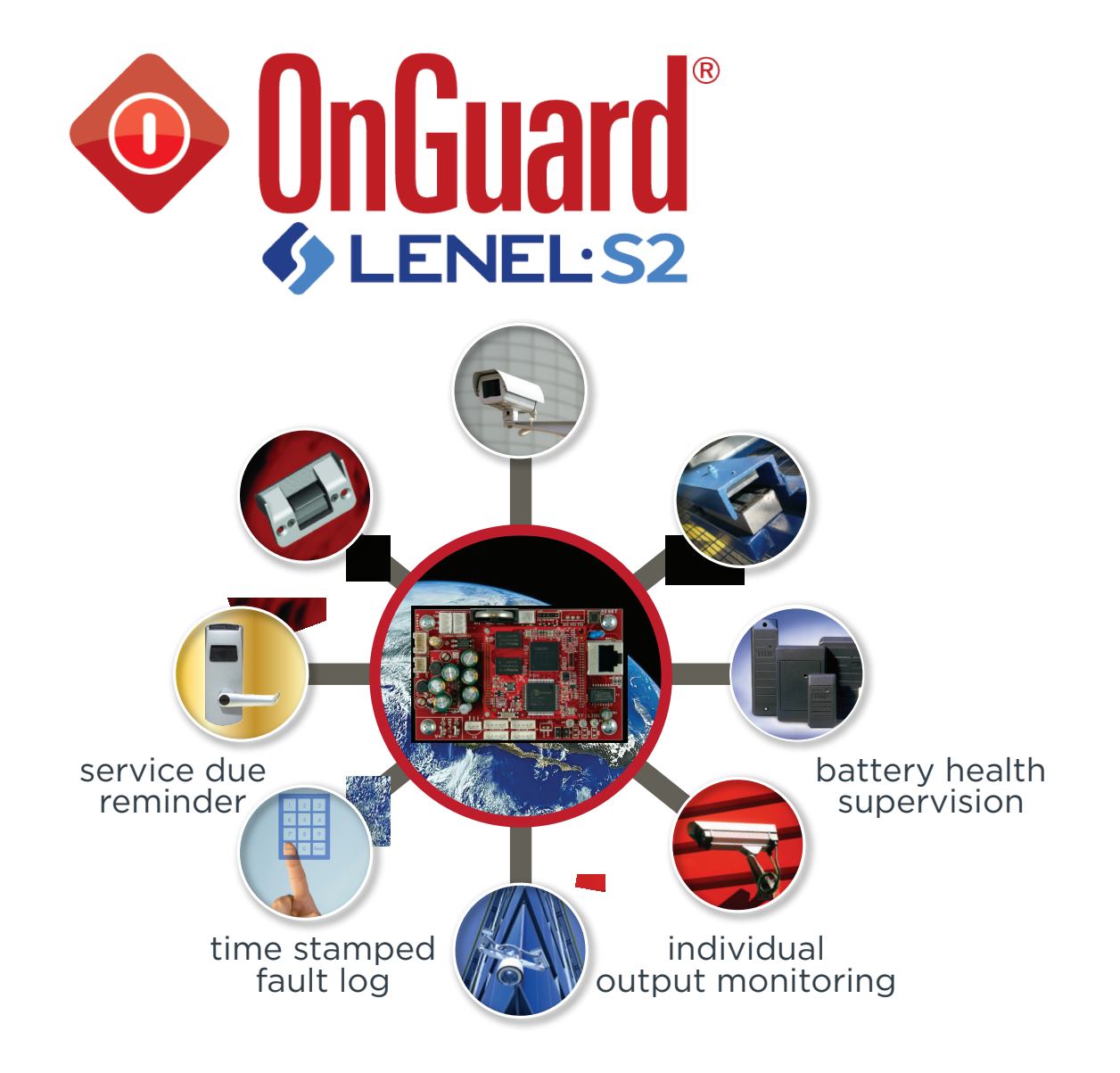

LifeSafety Power, Inc. | PH 888.577.2898 | TechSupport@LifeSafetyPower.com

## Table of Contents

| Section 1 – Introduction                            | 3  |
|-----------------------------------------------------|----|
| 1.1 OnGuard Integration Architecture                | 3  |
| Section 2 – Installing the Integration Application  | 4  |
| 2.1 Create the Database                             | 4  |
| 2.2 Configuring the NetLInk Trap Settings           | 6  |
| 2.3 Configuring the NetLink Reporting Settings      | 7  |
| 2.4 Configuring the M8 Reporting Settings           | 8  |
| 2.5 Adding a Logical Source to OnGuard              | 9  |
| 2.6 Adding an Event_Generator Type Panel to OnGuard | 10 |
| 2.7 Setting Up the LSP OnGuard Service              | 12 |
| 2.8 Displaying Alert Messages                       | 15 |
| Section 3 – Troubleshooting                         | 16 |

### Section 1 – Introduction

LifeSafety Power's NL2, NL4, or NLX NetLink modules may be added to OnGuard by installing the LenelS2 Integration software package available from LifeSafety Power. Once installed, the integration software allows the user to add one or more NetLinks as into OnGuard, allowing OnGuard to have access to the NetLink's status, measurement, and control features, as well as provide a link to the NetLink's browser interface directly from within OnGuard. This manual assumes the user is already familiar with the OnGuard application and LifeSafety Power's NetLink module. For more information, consult the OnGuard or NetLink documentation.

Please reach out to VAR or LeneIS2 regarding the License Feature for LSP OnGuard Integration.

#### **1.1 OnGuard Integration Architecture**

The OnGuard Integration software integrates LifeSafety Power NetLink® (NL) devices into OnGuard.

The integration software is a Communication Transporter - it communicates with NetLink devices using the SNMPv3 communication protocol and communicates alarms to OnGuard via OpenAccess API.

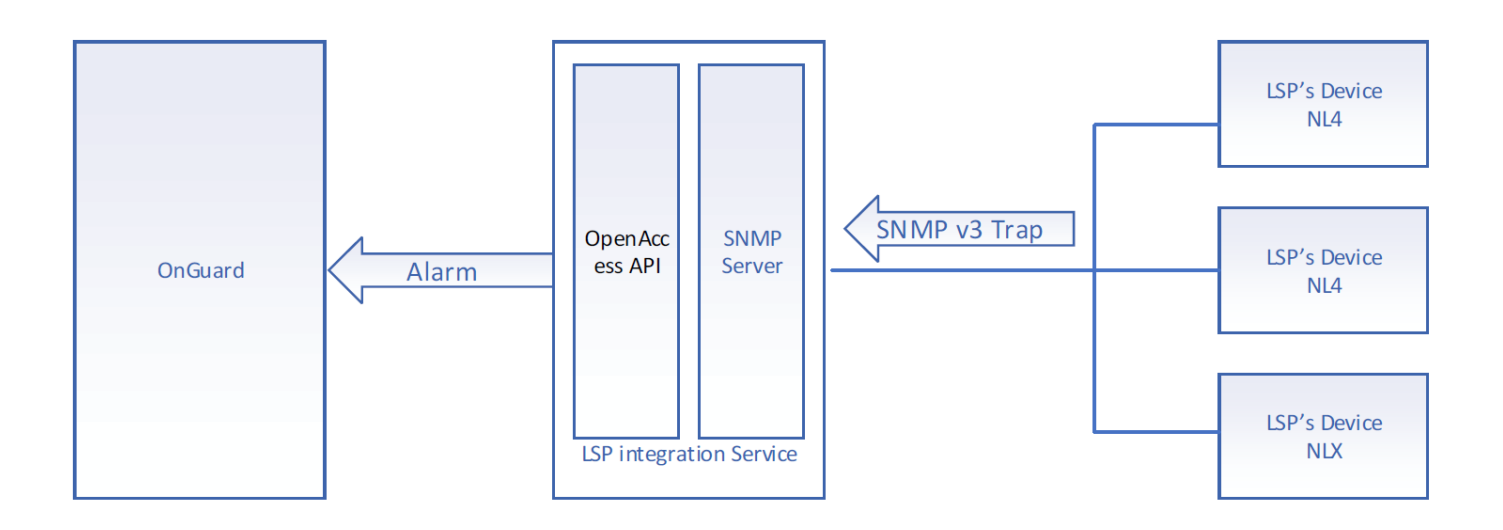

### Section 2 – Installing the Integration Application

The integration application must be installed on the PC which is running OnGuard.

NOTE: It is strongly recommended to disable all antivirus software before installation.

#### 2.1 Create the Database

Please follow the steps below closely to properly create the database for the integration.

- 1. In Windows, open the SQL Server Management Studio. (Figure 1)
- 2. Select the method of authentication, provide credentials if required, and click Connect. Note: If using SQL Authentication, select SA.
- 3. In the Object Explorer pane, expand the Databases folder. Right click on the Databases folder and select New Database.
- The New Databases window will be displayed. On the General page, adjust the following settings: Database Name: LIFESAFETYPOWER (This is case sensitive) Database Initial Size: 10MB Log File Initial Size: 5MB
- 5. Scroll to the right in the Database files listing window and click the Browse button in the Autogrowth/Maxsize column of the log file row.
- 6. Under Maximum File Size, select Unlimited

| New Database               |                 |        |             |                |                   | 11 <u>-</u> 11       |       | ×           |
|----------------------------|-----------------|--------|-------------|----------------|-------------------|----------------------|-------|-------------|
| Select a page              | Script 👻 🚺 Help |        |             |                |                   |                      |       |             |
| Options<br>Filegroups      | Database name:  |        | LIFESAFE    | TYPOWER        |                   |                      |       |             |
|                            | Owner:          |        | sa          |                |                   |                      |       |             |
|                            | Database files: |        | 6 6 6 6 9 7 |                |                   |                      |       | D. H        |
|                            |                 | File I | ype<br>Data | Filegroup      | Initial Size (MB) | Autogrowth / Maxsize |       | Path        |
|                            | LIFESAFETYPOWER | Log    | Data        | Not Applicable | 5                 | By 1 MB, Unlimited   |       | C.\Progr    |
| Connection                 |                 |        |             |                |                   |                      |       |             |
| Connection                 |                 |        |             |                |                   |                      |       |             |
| DESKTOP-FE6RKCA            |                 |        |             |                |                   |                      |       |             |
| Connection:<br>SA          |                 |        |             |                |                   |                      |       |             |
| View connection properties |                 |        |             |                |                   |                      |       |             |
| Progress                   |                 |        |             |                |                   |                      |       |             |
| Ready                      | <               |        |             |                |                   | Add                  | Remov | <b>&gt;</b> |
|                            |                 |        |             |                |                   | ОК                   | C     | ancel       |

Figure 1

- 7. Select the Options page from the Select a Page pane. (Figure 2)
- 8. In the Recover Model dropdown, select Simple
- 9. Verify that the Compatibility Level dropdown is set to the proper compatibility level for your SQL Server version.
- 10. In the Other Options list, set the Auto Create Statistics, Auto Shrink, Auto Update Statistics, and Recursive Triggers Enabled dropdowns to True.
- 11. Click OK.

|                            |                                                       |                                       |                                 |         |       | 6    | 0      |
|----------------------------|-------------------------------------------------------|---------------------------------------|---------------------------------|---------|-------|------|--------|
| Select a page              | 57                                                    | Script 🔻 🖪 Help                       |                                 |         |       |      |        |
| 🚰 General                  |                                                       | seriet 📲 i tele                       |                                 |         |       |      |        |
| Poptions<br>Filegroups     |                                                       |                                       | - Arros 201                     |         |       |      |        |
|                            | Collation:<br>Recovery model:<br>Compatibility level: |                                       | <default></default>             |         |       |      | $\sim$ |
|                            |                                                       |                                       | Simple<br>SQL Server 2012 (110) |         |       |      | ~      |
|                            |                                                       |                                       |                                 |         |       |      | ~      |
|                            |                                                       |                                       |                                 |         |       |      |        |
|                            | Co                                                    | ntainment type:                       | None                            |         |       |      | ~      |
|                            | Oth                                                   | ner options:                          |                                 |         |       |      |        |
|                            | 191-                                                  |                                       |                                 |         |       |      |        |
|                            | ۲                                                     | <b>Ż</b> ↓ □                          |                                 |         |       |      |        |
|                            | ~                                                     | Automatic                             |                                 |         |       |      | ~      |
|                            |                                                       | Auto Close                            |                                 | False   |       |      |        |
|                            |                                                       | Auto Create Statistics                |                                 | True    |       |      |        |
|                            |                                                       | Auto Shrink                           |                                 | True    |       |      |        |
|                            |                                                       | Auto Update Statistics                |                                 | True    |       |      |        |
|                            |                                                       | Auto Update Statistics Asynchronously |                                 |         | False |      |        |
|                            | ~                                                     | Containment                           |                                 |         |       |      |        |
|                            |                                                       | Default Fulltext Languag              | je LCID                         | 1033    |       |      |        |
|                            |                                                       | Default Language                      |                                 | English |       |      |        |
| Connection                 |                                                       | Nested Triggers Enabled               | ł                               | True    |       |      |        |
| Server:                    |                                                       | Transform Noise Words                 |                                 | False   |       |      |        |
| DESKTOP-FE6RKCA            |                                                       | Two Digit Year Cutoff                 |                                 | 2049    |       |      |        |
| Comparison                 | ~                                                     | Cursor                                |                                 |         |       |      |        |
| SA SA                      |                                                       | Close Cursor on Commit                | Enabled                         | False   |       |      |        |
|                            |                                                       | Default Cursor                        |                                 | GLOBAL  |       |      |        |
| View connection properties | ~                                                     | FILESTREAM                            |                                 |         |       |      |        |
|                            |                                                       | FILESTREAM Directory Name             |                                 | 1140    |       |      |        |
| Progress                   |                                                       | FILESTREAM Non-Tran                   | isacted Access                  | Off     |       |      | ~      |
| Ready                      | R                                                     | ecursive Triggers Ena                 | bled                            |         |       |      |        |
|                            |                                                       |                                       |                                 | 1       | ОК    | Cano | el:    |

Figure 2

#### 2.2 Configuring the NetLink Module Trap Settings

Each NetLink to be monitored needs to be configured to send trap messages to OnGuard. Please follow the steps below.

- 1. Log into the NetLink module to be configured. Consult the NetLink module installation manual for more information on logging into the NetLink.
- 2. Navigate to the Configure page and scroll down to the SNMP Settings section. (Figure 3)
- 3. Set the Select Traps Version dropdown to V3.
- 4. Set the Trap Receiver IP address to the IP address of the PC running the OnGuard service.
- 5. Set the Port number to 162 and click Submit.
- 6. Set the V3 User Name to "Isp" and the password to "12345678". This is the default password. Click Submit.
- 7. Reboot the NetLink for the SNMP changes to take effect.

|                                                  |           | SYSTEM<br>MANAGER  | POWE               | ERCOM®         |
|--------------------------------------------------|-----------|--------------------|--------------------|----------------|
| HOME Reporting Configure                         | Tools     |                    | msm <u>Log Out</u> | Firmware: 9.41 |
| Basic                                            | Sec       | curity Name        | 1                  | /3 User        |
|                                                  | Name      | Source Network     | User Name          | Password       |
| Read Community: publicread                       | mynetwork | 10.0.0/24          | Isp                | 12345678       |
| Write Community: publicwrite                     |           |                    |                    |                |
| Location: LSP                                    |           |                    |                    |                |
| Port #: 161                                      |           |                    |                    |                |
| Trap Type: Trap 🔻                                |           |                    |                    |                |
| Submit                                           | Submit    | Delete             | Submit             | Delete         |
| SNMP Trap Receiver                               | Tra       | aps Version        | SNM                | P Inform Log   |
| IP         Port           10.0.0.110         162 | Select    | Traps Version V3 • | Show h             | nform Log      |

Figure 3

#### 2.3 Configuring the NetLink Reporting Settings

Selecting which alerts are sent from the NetLink to OnGuard is controlled by the Reporting settings in the NetLink. Please follow the steps below.

- 1. Log into the NetLink module to be configured. Consult the NetLink module installation manual for more information on logging into the NetLink.
- 2. Navigate to the Reporting page and locate the Alert Enable On section. (Figure 4)
- 3. Select the checkboxes for the items for which OnGuard alerts are desired. Consult the NetLink installation manual for details on the listed alerts. OnGuard will not receive alerts for items that are unchecked.
- 4. Once the alerts are selected, click Submit.

|           |              | 3         |                        |                     | POW         | ERCC             | $M^{\mathbb{R}}$ |
|-----------|--------------|-----------|------------------------|---------------------|-------------|------------------|------------------|
| HOME      | Reporting    | Configure | Tools                  |                     | msm Log Out | Firm             | nware: 9.41      |
|           |              | Client ID | NXP-NL4-235            |                     |             |                  |                  |
|           |              | SITE ID   | OnGuard Trap Test Unit |                     |             |                  |                  |
| Send Em   | ail Report   | Date      | Sun Sep 27 2020        | Time                | 02:31:33    |                  |                  |
| Alert En  | able On      |           |                        |                     |             |                  |                  |
|           | System Fault | 2         | External Event 🕑       | Battery End of Life |             | Service Reminder | •                |
|           | AC Fault     | <b>2</b>  | FAI Active 🕑           | Battery Condition   |             | Device Detect    | . 🖉              |
| Battery B | Backup Time  | <b>•</b>  | ADC1 Reading 🕑         | Current Sense 1     | <b>v</b>    | Current Sense 2  |                  |
| Inpu      | t AC Voltage | <b>•</b>  |                        |                     |             |                  |                  |
|           |              |           | Submit                 |                     |             |                  |                  |

Figure 4

#### 2.4 Configuring the M8 Reporting Settings

If the NetLink has one or more M8 boards connected, the M8 zones must be configured to send alerts to OnGuard. Selecting which M8 zones will send alerts to OnGuard is done through the M8 Programming page on the NetLink. Please follow the steps below.

- 1. Log into the NetLink module to be configured. Consult the NetLink module installation manual for more information on logging into the NetLink.
- 2. Navigate to the M8 Programming page and locate the Email Alert On Fault column. (Figure 5)
- 3. Select the checkboxes for the zones for which OnGuard alerts are desired. OnGuard will not receive alerts for zones that are unchecked.
- 4. Verify the settings on the M8 zones to receive the proper alerts (such as zone overcurrent or cycle count over limit).
- 5. Once the alerts are selected, click Save Settings.
- 6. Repeat steps 2 through 5 for each M8 connected to the NetLink.

| 4           |                                                                                                    |                                                                                                    |                                                                                                    |                                                                   | M                                                    | SYST                                                   |                                                                | $\bigcirc$                                              | VER                                     | RCC                                                              | )M®                                                      |
|-------------|----------------------------------------------------------------------------------------------------|----------------------------------------------------------------------------------------------------|----------------------------------------------------------------------------------------------------|-------------------------------------------------------------------|------------------------------------------------------|--------------------------------------------------------|----------------------------------------------------------------|---------------------------------------------------------|-----------------------------------------|------------------------------------------------------------------|----------------------------------------------------------|
| н           | OME <u>Reporti</u>                                                                                              | ing Configure                                                                                         | Tools                                                                                                    |                                                                   |                                                      |                                                        | r                                                              | nsm <u>Log C</u>                                        | Dut                                     | Firm                                                             | 1ware: 9.40                                              |
| 1           |                                                                                                    | Client ID                                                                                             | NXP-NL4-235                                                                                               |                                                                   |                                                      |                                                        |                                                                |                                                         |                                         |                                                                  |                                                          |
|             |                                                                                                    | SITE ID                                                                                               | NL4-NXP-044                                                                                               |                                                                   |                                                      |                                                        |                                                                |                                                         |                                         |                                                                  |                                                          |
|             |                                                                                                    | Date                                                                                                  | Sat Sep 26 2020                                                                                           | 0                                                                 |                                                      |                                                        | Time 2                                                         | 1: <mark>4</mark> 0:35                                  |                                         |                                                                  |                                                          |
| C           | Return Sa                                                                                                    | ave Settings                                                                                          | Fill All Imp                                                                                              | oort Setting                                                      | s)                                                   |                                                        | Include Ou                                                     | tpu <mark>t D</mark> escri                              | ption 🗆 🤇                               | Export Settin                                                    | gs                                                       |
| Output<br># | Output Description                                                                                              | Control Input Type                                                                                    | Output Load Type                                                                                          | Unlock on<br>FAI<br>Activation                                    | Unlock on<br>AC Loss                                 | Email Aler<br>on Fault                                 | t Voltage Lower<br>Limit (V)                                   | Voltage Uppe<br>Limit (V)                               | r Current Lowe<br>Limit (A)             | r Current Upper<br>Limit (A)                                     | Cycle Count<br>Limit                                     |
|             | Fill All                                                                                                    | Fill All                                                                                              | Fill All                                                                                                  | Fill All                                                          | Fill All                                             | Fill All                                               | Fill All                                                       | Fill All                                                | Fill All                                | Fill All                                                         | Fill All                                                 |
| 1           | channel 1                                                                                                    | Open Collector 🔻                                                                                      | Maglock <b>T</b>                                                                                          | No 🔻                                                              | No 🔻                                                 | Yes 🔻                                                  | 0.00                                                           | 30.00                                                   | 0.00                                    | 3.00                                                             | 10000000                                                 |
| 2           | channel 2                                                                                                    | Normally Open 🔻                                                                                       | Maglock •                                                                                                 | No 🔻                                                              | No 🔻                                                 | Yes ▼                                                  | 0.00                                                           | 30.00                                                   | 0.00                                    | 3.00                                                             | 10000000                                                 |
| 3           | channel 3                                                                                                    | Normally Open 🔻                                                                                       | Maglock 🔻                                                                                                 | No 🔻                                                              | No 🔻                                                 | Yes 🔻                                                  | 0.00                                                           | 30.00                                                   | 0.00                                    | 3.00                                                             | 10000000                                                 |
| 4           | channel 4                                                                                                    | Normally Open 🔻                                                                                       | Maglock T                                                                                                 | No 🔻                                                              | No 🔻                                                 | Yes 🔻                                                  | 0.00                                                           | 30.00                                                   | 0.00                                    | 3.00                                                             | 10000000                                                 |
| 5           | channel 5                                                                                                    | Normally Open 🔻                                                                                       | Maglock •                                                                                                 | No 🔻                                                              | No 🔻                                                 | Yes 🔻                                                  | 0.00                                                           | 30.00                                                   | 0.00                                    | 3.00                                                             | 10000000                                                 |
| 6           | channel 6                                                                                                    | Normally Open 🔻                                                                                       | Maglock 🔻                                                                                                 | No 🔻                                                              | No 🔻                                                 | Yes 🔻                                                  | 0.00                                                           | 30.00                                                   | 0.00                                    | 3.00                                                             | 10000000                                                 |
| 7           | channel 7                                                                                                    | Normally Open •                                                                                       | Maglock •                                                                                                 | No 🔻                                                              | No 🔻                                                 | Yes 🔻                                                  | 0.00                                                           | 30.00                                                   | 0.00                                    | 3.00                                                             | 10000000                                                 |
| 8           | channel 8                                                                                                    | Normally Open 🔻                                                                                       | Maglock/NC Contact •                                                                                      | No 🔻                                                              | No 🔻                                                 | Yes 🔻                                                  | 0.00                                                           | 30.00                                                   | 0.00                                    | 3.00                                                             | 10000000                                                 |
| Outpu       | tput Limit Set<br>Set voltage uppe<br>Set voltage lower<br>at Limit Setting Aid aid<br>sched to their normal op | ting Aid<br>r limits to 30 %<br>r limits to 30 %<br>s in setting the output<br>perating load and be a | 6 above the measure<br>6 below the measure<br>voltage and current limits o<br>ware that during this proce | ed values<br>d values<br>Start Mo<br>f all outputs<br>ss ALL outp | Se<br>Se<br>easuremen<br>to a certai<br>buts will be | t current<br>t curren<br>t<br>n percenta<br>simultaneo | t upper limi<br>t lower limi<br>ge above and<br>pusly powered. | its to 30<br>its to 30<br>below the me<br>Enter the des | % above t<br>% below t<br>asured value. | he measure<br>he measure<br>Verify that all o<br>ge values for u | ed values<br>ed values<br>outputs are<br>upper and lower |

Figure 5

#### 2.5 Adding a Logical Source to OnGuard

The LifeSafety Power OnGuard Integration service uses OpenAccess to send alerts to the Alarm Monitoring application. To do this, it is first necessary to to set up a Logical Source through System Administration. OpenAccess will then use this source as the device to display alarms through OnGuard. Please follow the steps below.

- 1. Log into OnGuard System Administration.
- 2. From the Additional Hardware menu, select Logical Sources. The Logical Sources screen will open.
- 3. From the Logical Sources tab, click Add.
- 4. If Segmentation is enabled, the Segment Membership window opens. Select the Segment to which this logical source will be assigned and click OK.
- 5. In the name field, type "LSP".
- 6. Select whether or not the Logical Source will be online.
- 7. Select the world time zone and daylight savings options as appropriate.

IMPORTANT - In addition to having a Logical Source configured, there must be at least one panel (non-system Logical Source) configured and marked online so that the Communications Server will work properly with Logical Sources. The panel does not need to exist or actually be online in Alarm Monitoring; it simply needs to exist and show up in the System Status view. Once this is set up, events can be received successfully by Alarm Monitoring and event subscribers from Logical Sources. See Section 2.6 for adding an Event\_Generator type panel.

| System Administration - Sy                                                                                                    | ystem Account - [Logica                                  | I Sources]                                |                                                                                                    | <u>_</u> 22 |                  |
|----------------------------------------------------------------------------------------------------|----------------------------------------------------------|-------------------------------------------|----------------------------------------------------------------------------------------------------|-------------|------------------|
| Application Edit View                                                                                                    | v Ad <u>m</u> inistration Ac<br>🕌 😒 🛋 💼 🛅<br>v 😨 📕 0 💥 🚱 | ccess <u>C</u> ontrol M <u>o</u> nitoring | Video Additional Hardware Logical Access Window Help<br>📚 🔜 🗅 🕖 💁 🧇 🍋 🕰<br>🍇 💷 🏂 🗽 🗰 📌 📰 📀 🥏 🐉 🕾 🍕 |             | _ & ×            |
| System Tree 🛛 🗙                                                                                                    | Logical Sources Logi                                     | cal Devices Logical Sub-Device            | 25                                                                                                 |             |                  |
| <ul> <li>➡ Hardware</li> <li>➡ Holidays</li> <li>➡ Timezones</li> <li>➡ Access Levels</li> <li>➡ Access Groups</li> <li>➡ Card Formats</li> </ul> | Name                                                     | *                                         | Name:<br>LSP Online<br>World time zone:<br>(GMT-08:00) Pacific Time (US & Canada)                  |             |                  |
|                                                                                                    | OK Cancel                                                | Clear Help                                | Modify Mode                                                                                        |             | Close            |
| Ready                                                                                                    |                                                          |                                           |                                                                                                    | (CAP)       | NUM   SCRL   .;; |

Figure 6

#### 2.6 Adding an Event\_Generator Type Panel to OnGuard

If there are no non-system Logical Source panels configured in OnGuard, one must be created so the Communications Server can operate properly. If an appropriate panel already exists these steps can be skipped.

- 1. Run EventGeneratorSetupTool.exe which is located at "C:\Program Files (x86)\LifeSafetyPower\LSP OnGuard Service\EventGenerator".
- 2. When the EventGeneratorTool opens, click "Add Necessary Information". See Figure 7.

| Event Generator Setup Tool                                                                                                    |                                                                                                    | × |
|----------------------------------------------------------------------------------------------------|----------------------------------------------------------------------------------------------------|---|
| This tool is designed to assist in the setup of the E<br>hardware events without requiring any physical ha<br>information to the database for the Event Generat | vent Generator that is used to generate<br>dware. The tool will add the necessary<br>or to work properly. |   |
|                                                                                                    |                                                                                                    |   |
|                                                                                                    |                                                                                                    |   |

Figure 7

- 3. From the Access Control menu in OnGuard, select Access Panel and click the "Other" tab. See Figure 8.
- 4. Enter a name in the Name field.
- 5. Select the Workstation.
- 6. Check "Online".
- 7. On the Location tab, select "Event Generator".
- 8. On the Connection tab, enter the IP address 127.0.0.1. See Figure 9.
- 9. Click OK.
- 10. Start the Communication Server application if it is not already started.
- 11. Start the LS Web Service if it is not already started.

|                                                                                                    | ٥                                                                                                    | ×                                                                                                    |
|----------------------------------------------------------------------------------------------------|----------------------------------------------------------------------------------------------------|----------------------------------------------------------------------------------------------------|
| w <u>H</u> elp                                                                                                    |                                                                                                    | _ 8 :                                                                                                    |
| - AL                                                                                                    |                                                                                                    |                                                                                                    |
|                                                                                                    |                                                                                                    |                                                                                                    |
| Name:         Event Generator         Location       Connection         Vokstation:       Address:         Vokstation:       Browe         Pacess panel type:       Image: Connection         Void time zone:       Image: Connection         Void time zone:       Image: Connection         Void tima zone:       Image: Connection |                                                                                                    |                                                                                                    |
|                                                                                                    |                                                                                                    |                                                                                                    |
| •                                                                                                    | V Edp          Name:         Evert Generator         Contion         Contion         Control         Control         Contro         Contro | Verification Connection Options Notes Verification: Verification: Verifi |

Figure 8

| By System Administration - System Account - [Access Panels]                                                                                                    | - | ٥ | ×     |
|----------------------------------------------------------------------------------------------------|---|---|-------|
| III Application Edit View Administration Access_Control Monitoring Video Additional Hardware Logical Access Window Help                                                                                                    |   |   | . 8 × |
| LUL4-420       LNL220       LNL2200       LNL200       LNL200 <td></td> <td></td> <td></td> |   |   |       |

Figure 9

#### 2.7 Setting Up the LSP OnGuard Service

Please follow the below steps to install and setup the LSP OnGuard Service.

NOTE - When opening the LSP OnGuard service, click Yes on any "User Account Control" warnings that may appear.

- 1. Open the LSP OnGuard Service a MSSQL Setup Connection window will open. See Figure 10
- If MSSQL has never been configured, you will need to log in. Select the method of authentication, provide credentials if required, and click Test Connection. If successful, a message stating "Successfully made the MSSQL Connection!" will appear. Click OK to save the settings.
  - Note: If using SQL authentication, use the LIFESAFETYPOWER Database owner account.
  - Note: If using the IP address, please open SQL Server Configuration Manager and ensure SQL Server>Protocols for MSSQLSERVER>TCP/IP is enabled.
  - Note: Ensure the Windows firewall will allow a connection to TCP Port 1433 when using Remote MSSQL Server.

| MSSQL Setup Connection |                                  | ×         | MSSQL Setup Connection                      | ×         |
|------------------------|----------------------------------|-----------|---------------------------------------------|-----------|
| Hostname               | MSSQL-2017                       | Port 1433 | Hostname MSSQL-2017                         | Port 1433 |
| Authentication         | SQL Server Authentication $\sim$ |           | 4                                           | ×         |
| Usemame                | sa                               |           | La prace a management as                    |           |
| Password               | 1                                |           | Successfully made the MSSQL connection<br>P | nl        |
| Test Connection        | Cancel                           | ок        | OK                                          |           |
|                        |                                  | 4         |                                             |           |

Figure 10

- 3. Once a successful MSSQL connection is made, the OnGuard login window will appear. See figure 11.
- 4. Enter the Hostname where OnGuard is running.
- 5. In the Port field, enter the LS OpenAccess Service port number (Default is 8080).
- 6. Enter the User Name and Password.
- Select the directory from the Directory drop-down and slick Sign In. Note: The OnGuard License must include OpenAccess Application Support. Note: Ensure the Windows firewall will allow a connection to TCP Port 8080.

| 🕸 Log On On | Surad                   | ×          |
|-------------|-------------------------|------------|
| LSP (       | OnGuard Integratio      | on Service |
| Hostname    | DESKTOP-FE6RKCA         | Port 8080  |
| Usemame     | admin                   |            |
| Password    | •••••                   |            |
| Directory   | <internal> ~</internal> | Sign In    |

Figure 11

- 8. Once logged in, the LSP OnGuard Integration form will be displayed. See Figure 12.
- 9. Enter the user name and password these should match the credentials used for the SNMP v3 user entered in the NetLink device. Click Add.

Note: Ensure the Windows firewall will allow a connection to UDP Port 162.

| e MSSOL               |                                                         |                      |             |
|-----------------------|---------------------------------------------------------|----------------------|-------------|
| Trap Receiver Setting | Add SNMP v3 User                                        | SNMPv3 Trap Receiver | Password    |
|                       | Username Is<br>Password **<br>Verify Password **<br>Add | Cancel               |             |
|                       |                                                         | Add                  | Delete Save |

Figure 12

- 10. Enter the SNMP Trap Receiver port. This port number should match the port set in the NetLink devices. See Figure 13.
- 11. Click Start Service to begin listening for trap messages and sending events to the Alarm Monitor.

*Note:* If an alert appears stating that the service is already started, the service must be stopped before making changes to the Trap Receiver settings.

| IE IMSSUL              |               |              |          |  |  |
|------------------------|---------------|--------------|----------|--|--|
| nfigure Log            |               |              |          |  |  |
| Trap Receiver Setting  | SNMPv3 Trap R | eceiver      |          |  |  |
|                        | User N        | ame Password | Password |  |  |
| Trap Receiver Port 162 | Start Service |              |          |  |  |
|                        |               |              |          |  |  |
|                        |               |              |          |  |  |
|                        |               |              |          |  |  |
|                        |               |              |          |  |  |
|                        |               |              |          |  |  |
|                        |               |              |          |  |  |
|                        |               |              |          |  |  |
|                        |               |              |          |  |  |
|                        |               |              |          |  |  |
|                        |               |              |          |  |  |
|                        |               |              |          |  |  |
|                        |               |              |          |  |  |
|                        |               |              | 4        |  |  |
|                        | Add           | Delete Save  |          |  |  |

Figure 13

#### 2.8 Displaying Alert Messages

Use the Event\_Generator\_Tool to create an Event\_Generator type panel so the Communication Server can work properly with Logical Sources.

NOTE - In addition to having a Logical Source configured, there must be at least one panel (non-system Logical Source) configured and marked Online for proper operation.

Figure 14 is an example of power system alert messages as displayed in the OnGuard Alarm Monitor screen.

| Default Zone Default Zone Revent Generator                                                                                                    |                                                                           |                                        |                                |                                      | - 0         | <u></u>                       |  |
|----------------------------------------------------------------------------------------------------|---------------------------------------------------------------------------|----------------------------------------|--------------------------------|--------------------------------------|-------------|-------------------------------|--|
|                                                                                                    |                                                                           |                                        |                                |                                      |             |                               |  |
| Alarm Description<br>0 100.0.44: NL4:OnGuard Tap Test Unit: Device is entering: 2 FPO device is entering. Last: Number of FPOs = 0, Numb<br>0 100.0.44: NL4:OnGuard Tap Test Unit: P2 system fault status: Yes<br>0 100.0.44: NL4:OnGuard Tap Test Unit: M8-1-Output 2: Voltage exceeds upper limit, Read: 12:34 V, Set: 10:00 V | Time/Date<br>er 755 PM 9/26/2020<br>755 PM 9/26/2020<br>7555 PM 9/26/2020 | Controller<br>LSP<br>LSP<br>LSP<br>LSP | Device<br>None<br>None<br>None | Input/Output<br>None<br>None<br>None | Card        | Priority<br>150<br>150<br>150 |  |
| Selected alarm:                                                                                                    |                                                                           |                                        | Sort criteria                  | Priority (Ascend                     | ing) Pendir | ıg: 0   Total: 3   .;;        |  |
|                                                                                                    |                                                                           |                                        |                                |                                      |             |                               |  |

Figure 14

#### Section 3 – Troubleshooting

The following are solutions to frequent troubleshooting issues.

Problem: Cannot open the database "LIFESAFETYPOWER" requested during login. The login fails.

Solution: Create the database LIFESAFETYPOWER and ensure the user logging in matches the owner of the LIFESAFETYPOWER database.

Problem: A server error occurred during a request.

Solution: Verify the User Name, Password, Directory, and Server Port. Ensure the LS Web service is running. Ensure the firewall is not blocking the port.

Problem: The Alarm Monitoring window does not display the NetLink trap messages.

Solution: Verify the SNMP v3 User Name and Password. Ensure the SNMP Trap Receiver port matches the port configured in the NetLink and that the firewall is open for access to this port. Verify that the NetLink's Trap Receiver IP address is the PC which hosts the integration service. Verify the Integration Service is running and that there are no error messages in the log. Ensure the Logical Source "LSP" is created and that there is at least one panel online.

Problem: The specified Trap Receiver port is occupied by another service.

Solution: Stop the other service or use another port, then reconfigure and restart the Integration Service.

Note: After modifying the OnGuard or MSSQL Login, SNMP Trap Receiver port, or SNMP v3 Username or password, please login again and restart the Integration Service.

# Section 3 – Troubleshooting (continued)

P03-092 Rev A02 06/21

#### LifeSafety Power

10027 S. 51st Street, Suite 102 Phoenix, AZ 85044

www.lifesafetypower.com Tel (888) 577-2898 info1@lifesafetypower.com LifeSafety Power, FlexPower, NetLink, GreenSmart, FlexConnect, PowerCom, Reliability+, SureCharge, TruWatt, and VSelect are trademarks or registered trademarks of LifeSafety Power or its affiliates.

© 2021 LifeSafety Power. All rights reserved

Important: All information, including illustrations, is believed to be reliable. Users, however, should independently evaluate the suitability of each product for their particular application. LifeSafety Power makes no warranties as to the accuracy or completeness of the information, and disclaims any liability regarding its use. LifeSafety Power's only obligations are those in the LifeSafety Power Standard Terms and Conditions of Sale for this product, and in no case will LifeSafety Power or its distributors be liable for any incidental, indirect, or consequential damages arising from the sale, resale, use, or misuse of the product. Specifications are subject to change without notice. In addition, LifeSafety Power reserves the right to make changes—without notification to Buyer—to processing or materials that do not affect compliance with any applicable specification.